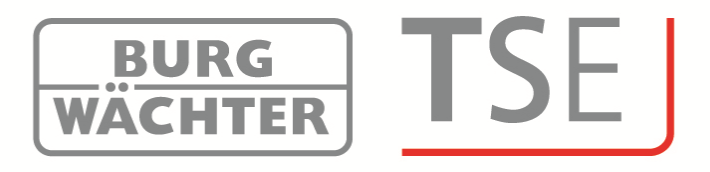

# **Notice d'utilisation**

# Progiciel de gestion TSE Installation

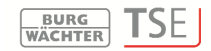

# Instructions d'installation

Cher client,

Nous vous remercions beaucoup de vous être décidé pour un progiciel de gestion des serrures de la maison Burg-Wächter

Il existe en trois versions différentes qui sont adaptées de manière optimale à des exigences différentes :

- TSE 5500 Software Light
- TSE 6501 Software System
- TSE 6502 Software System +

Ces instructions d'installation vous livrent des informations d'installation. Vous trouvez un mode d'emploi plus complet dans le menu d'aide de votre progiciel.

#### Installation sous Windows XP, Windows Vista, Windows 7 et Windows 8

| Prérequis du système :<br>Windows 8 | Windows XP, Windows Vista, Windows 7 ou              |
|-------------------------------------|------------------------------------------------------|
|                                     | Configuration standard,                              |
|                                     | un port USB                                          |
|                                     | une résolution d'écran d'au moins.1200 x 1024 pixels |
|                                     | .NET Framework 4.0                                   |
|                                     | Min. 1GB de mémoire RAM                              |
|                                     | un utilisateur avec des droits d'administrateur      |
|                                     | au moins 50 MB de mémoire disponible.                |

Veuillez noter qu'il n'est pas possible d'installer simultanément des versions différentes du progiciel sur un même ordinateur.

Lors de l'installation des pilotes et du progiciel, procédez comme suit :

• Saisissez dans la ligne d'adresse de votre explorateur Internet l'adresse suivante :

http://www.burgwaechter.de/live\_website/html/default/309c9031360ab815 01387bab5da2687b.de.html

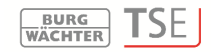

- Sélectionnez **Téléchargement**
- Téléchargez du site le fichier TSE\_Software.zip et décomprimez-le sur votre ordinateur.
- Ouvrez le répertoire TSE\_Install; deux programmes y ont été crées :
  - a. TSE\_Setup.exe
  - b. le répertoire Redistr (contient les pilotes)
- démarrez

# TSE\_Setup.exe

et sélectionnez votre langue

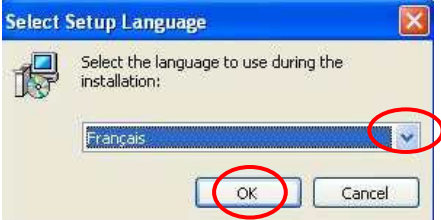

#### Fig. 1: Setup

Un message signalant que des droits d'administrateur sur l'ordinateur correspondant doivent être disponibles pour l'installation est affiché. Si vous confirmez ce message pas **Oui**, vous pourrez poursuivre l'installation.

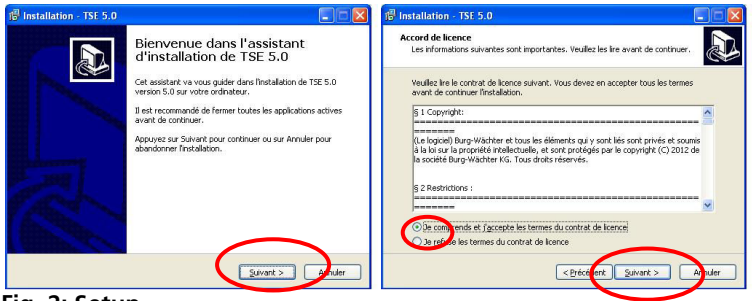

Fig. 2: Setup

Les endroits d'enregistrement se distinguent selon le système d'exploitation : Windows XP : C:\Programmes\BURG-WACHTER\TSE

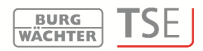

Windows 7 : C:\Program Files (x86)\BURG-WACHTER\TSE

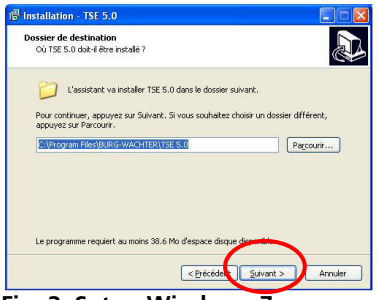

Fig. 3: Setup Windows 7

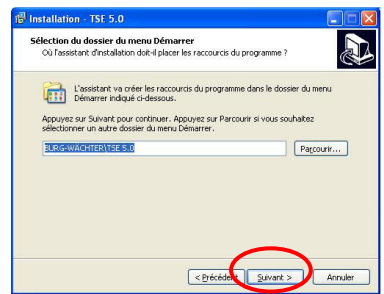

Fig. 4: Setup

Ici, vous devez décider si uniquement l'utilisateur connecté actuellement peut exécuter le programme, ou si vous permettez cela à tous les utilisateurs. Le répertoire d'enregistrement dépendra de cette décision.

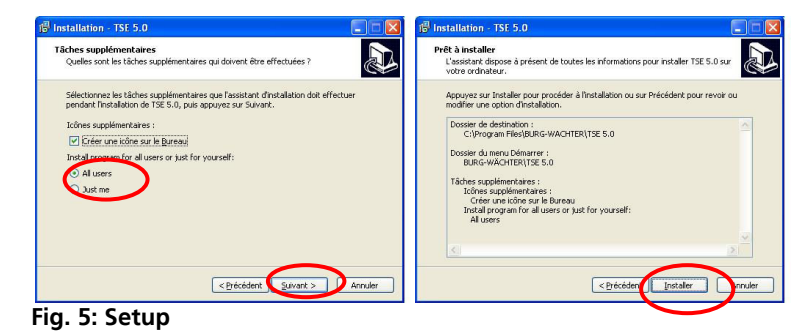

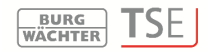

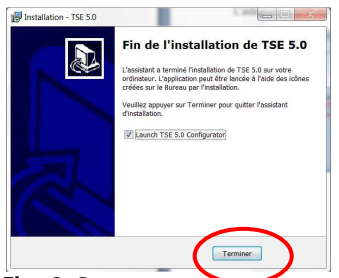

Fig. 6: Setup

# Faites maintenant l'installation

La langue sera tout d'abord choisie, puis la vérification de la version de l'adaptateur USB.

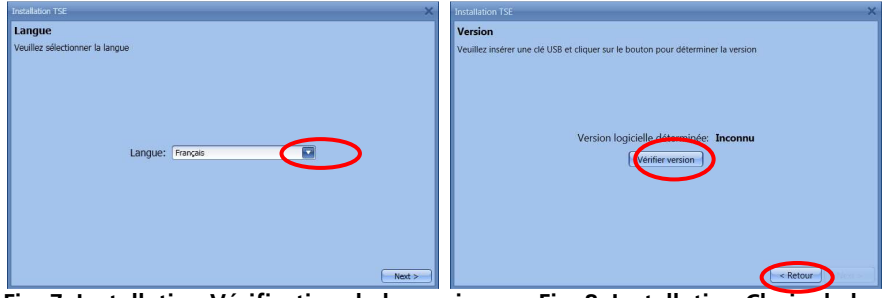

Fig. 7: Installation Vérification de la version Fig. 8: Installation Choix de la langue

Le nom de la version du progiciel apparait (dans ce cas il s'agit du *TSE 6502 System* + Software)

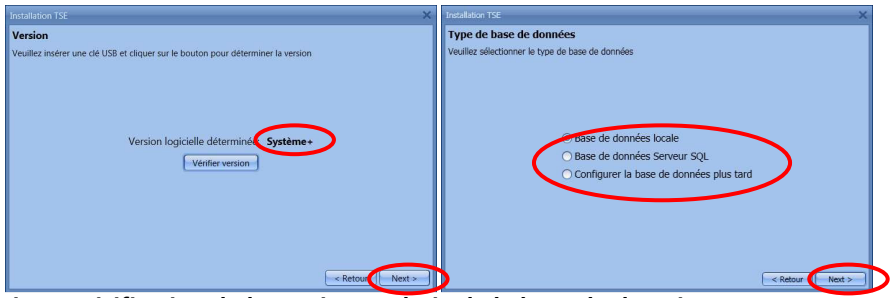

Fig. 9: Vérification de la version et choix de la base de données

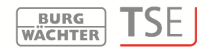

| Installation TSE                                                                                                    |                                                                                | < | Modifier Connection                                                                                                    |
|----------------------------------------------------------------------------------------------------|--------------------------------------------------------------------------------|---|----------------------------------------------------------------------------------------------------|
| Installation 192<br>Base de données loca<br>Veuille: selectionner les rég<br>Nouvelle base de données<br>Connection:<br>Numéro de groupe:<br>Canal sans fil:<br>Conversion de l'ancienne t<br>Chemn Base de données: | IE<br>ages de la base de données locale<br>Solie<br>Charnel 1<br>Sa de données |   | Modifier Connection Connection Nouvelle base de données: C\ProgramData\8URG-WACI Parcourir Nouveau mot de passe: Confirmer mot de passe: |
|                                                                                                    | < Retour                                                                       |   | Annuler                                                                                                    |

Fig. 10: Base de données et saisie du mot de passe

| Modifier Connection                                |                                  | ×                 | lation TSE                                              | ×                 |
|----------------------------------------------------|----------------------------------|-------------------|---------------------------------------------------------|-------------------|
| Connection                                         |                                  | tallation terminé |                                                         |                   |
| Nouvelle base de données:<br>Nouveau mot de passe: | C:\Documents and Settings\All Us | Parcourin         |                                                         |                   |
| Confirmer mot de passe:                            | •••••                            |                   |                                                         |                   |
|                                                    |                                  |                   | Veuillez cliquer le bouton 'Terminer' pour accepter les | s réglages        |
|                                                    |                                  |                   |                                                         |                   |
|                                                    |                                  |                   |                                                         |                   |
|                                                    | Modifier                         | Annuler           | (                                                       | < Retour Terminer |

#### Fig. 11: Installation

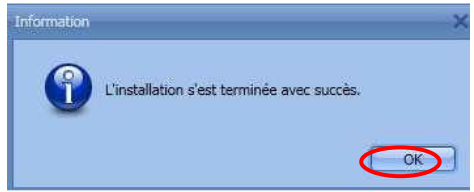

#### Fig. 12: Installation

Vous venez de terminer l'installation avec succès. Démarrez le programme

#### **Options complémentaires pour Windows 8**

Étant donné les différents pilotes ou de la non existence de pilotes pour Windows 8, le système dispose d'un contrôle automatique spécial de ses pilotes. Pendant l'installation du contrôle de version ou pendant une mise à jour automatique du logiciel de Windows la fenêtre de DOS est affichée.

#### Attention : Si la mise à jour automatique du pilote est activée sur votre

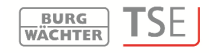

ordinateur les pilotes existants pourraient être remplacés. Dans ce cas vous serez prié d'exécuter les étapes suivantes.

Par conséquent, nous proposons de désactiver la routine de mise à jour automatique du pilote. (Veuillez consulter à ce sujet le chapitre suivant)

Assurez-vous que vous avez les droits d'administration pour être autorisé à accomplir les étapes suivantes.

Différents cas seront analysés.

- Il n'existe pas de pilote
- Le mauvais pilote existe
- La mise à jour automatique du pilote a échouée
- Branchement défectueux entre l'adaptateur TSE et l'ordinateur

### 1. Pilote inexistant

S'il n'y a aucun pilote existant, le pilote doit être installé. Le message suivant est affiché :

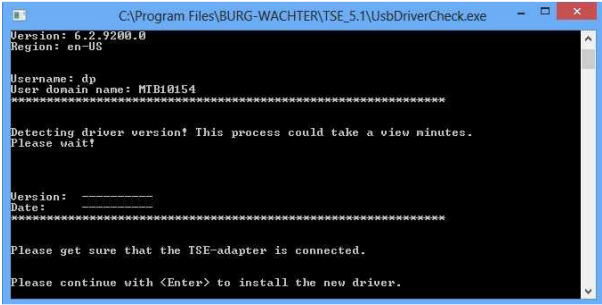

Fig. 13: Fenêtre DOS de message d'avertissement

Appuyez sur Entrée pour installer le pilote.

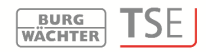

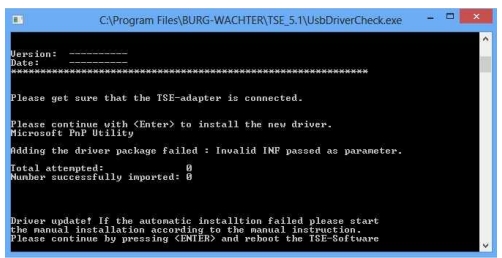

Fig. 14: Installation du pilote

Appuyez à nouveau sur **Entrée** pour fermer la fenêtre DOS et redémarrez le logiciel TSE.

# 2. Pilote TSE incorrect

Si le pilote TSE installé sur l'ordinateur est incorrect, il sera mis à jour automatiquement.

Veuillez suivre les instructions dans la fenêtre DOS et redémarrez le logiciel TSE.

# 3. Mise à jour manuelle du pilote

Si la mise à jour automatique de pilote échouait, vous devez l'installer manuellement.

Après la détection d'un pilote incorrect ou l'absence de pilote, le système essaye une mise à jour automatique.

|                                   | C:\Program Files\BURG-WACHTER\TSE_5.1\UsbDriverCheck.exe               | - | × |
|-----------------------------------|------------------------------------------------------------------------|---|---|
| Version:<br>Region: e             | 6.2.9200.0<br>n-US                                                     |   | ^ |
| Usernane:<br>User doma<br>******* | dp<br>in name: MIB10154<br>жилжимиккимиккимикимикимикимикимикимикимики |   |   |
| Detecting<br>Please wa            | driver version! This process could take a view minutes.<br>it!         |   |   |
| Version:<br>Date:<br>********     |                                                                        |   |   |
| Please ge                         | t sure that the ISE-adapter is connected.                              |   |   |
| Please co                         | ntinue with (Enter) to install the new driver.                         |   | ~ |

Fig. 15: Information de statut

Veuillez appuyer sur Entrée et redémarrez le logiciel TSE. Si la fenêtre DOS apparaît à nouveau pendant le contrôle de version, la mise à jour automatique du pilote a

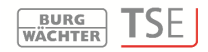

échouée. La mise à jour du pilote doit être faite manuellement.

Veuillez d'abord ouvrir le symbole de **Démarrage** avec la touche droite de la souris. Naviguez ensuite vers le Gestionnaire de périphériques

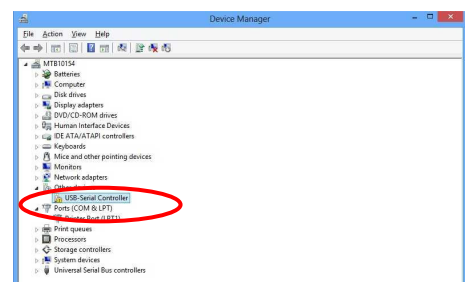

Fig. 16: Gestionnaire de périphériques

Sélectionnez Logiciel de mise à jour des polices

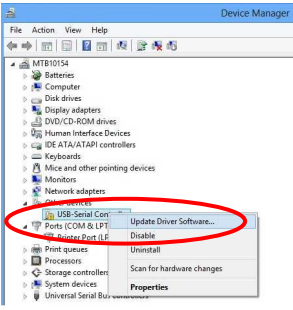

Fig. 17: Logiciel de mise à jour des polices 1

Sélectionnez Rechercher des logiciels de pilote sur mon ordinateur

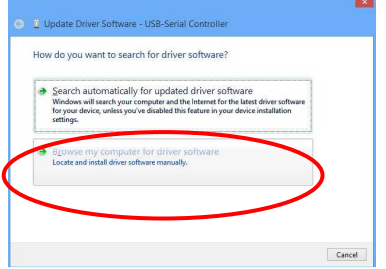

Fig. 18: Logiciel de mise à jour des polices 2

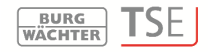

Vous trouverez les pilotes nécessaires dans le répertoire d'installation du logiciel TSE. Choisissez le lecteur depuis lequel l'installation du logiciel a été faite. En outre vous devez cocher le message **y compris les sous-répertoires**.

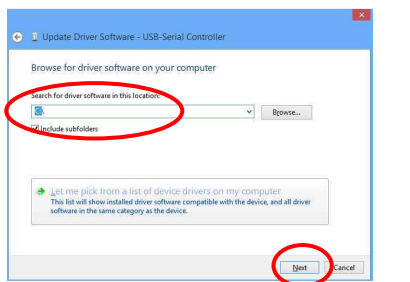

Fig. 19: Logiciel de mise à jour des polices 3

Appuyez sur Suite.

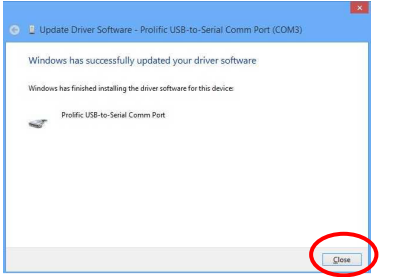

Fig. 20: Logiciel de mise à jour des polices 4

L'installation a été faite avec succès. Le pilote sera maintenant affiché dans le Gestionnaire de périphériques

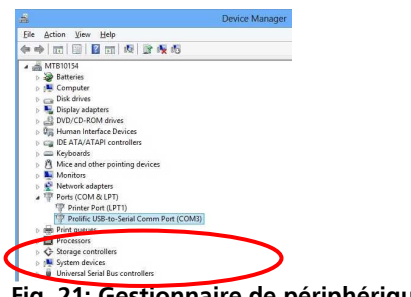

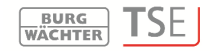

# 4. Branchement défectueux entre l'adaptateur TSE et l'ordinateur

Si ce message apparaît pendant la routine de contrôle de version, vous devez vérifier le branchement entre l'adaptateur et l'ordinateur ou choisir un autre port USB.

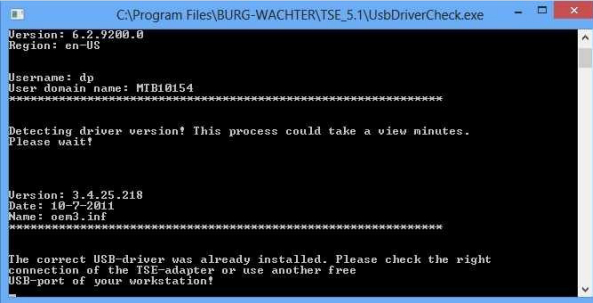

Fig. 22: Message de dysfonctionnement

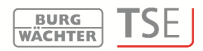

# **BURG-WÄCHTER KG**

Altenhofer Weg 15 58300 Wetter Germany

info@burg-waechter.de www.burg-waechter.de